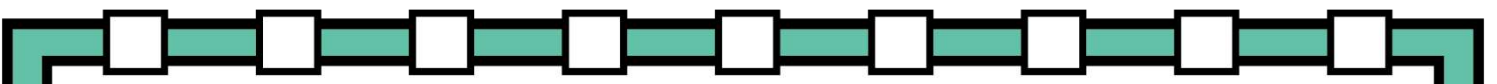

# Hurricanes Question Companion Google Form Link and Directions

# Hurricanes Google Form Link

We have created a Google Form for this activity if you prefer to have your students submit their responses to you digitally. You can access the form using the link above.

Below, you will find written directions and a video tutorial for setting up and using Google Forms.

### How to Use Google Forms

- 1. <u>Click here</u> or on the link we have provided above.
- 2. Click the "Make a copy" tab.
- 3. It will automatically add "Copy of" to the beginning of title. We suggest removing that.
- 4. Move to a folder by clicking the folder icon to the right of the title.
- 5. You can modify anything on this form to fit the needs of your classroom.
- 6. When you are ready to share with students, click the "Send" button.
- 7. Then, click the link icon (looks like a paperclip).
- 8. Check the "Shorten URL" box.
- 9. Copy the link and send via Google Classroom.

## How to Use Google Forms Video Directions – Click Here

#### © THE SCIENCE DUO